## How to Update the Firmware

## Ser@4

| Requirements                                                                                                    |                                                                                                    | 2. Select Option to Update Lock                                                                                                    |                                                                                                   |  |
|----------------------------------------------------------------------------------------------------|----------------------------------------------------------------------------------------------------|----------------------------------------------------------------------------------------------------|---------------------------------------------------------------------------------------------------|--|
| <ul> <li>Data connectivity (cellular or Wi-Fi)</li> <li>Teleporte mobile application (latest vella)</li> </ul>                                                                                                    | ersion available )                                                                                          | 2.A. After opening the lock, select the Update<br>Lock option in the menu on the upper right<br>corner,.                                                                                                    |                                                                                                   |  |
| <ul> <li>1. Open lock</li> <li>1.A. Verify that you have a valid key in you Teleporte mobile application to open the that will be updated.</li> <li>1.B Select the lock that has the upgrade in 1.C Open the lock from the Teleporte mo application</li> </ul> | ✓ Lock Info ● I   Demo AP3 ✓ Nature   ✓ Info ●   Ocon ① ●   bile Lock Lock   Lock Lighter Regured Connected | <ul> <li>2.B. The option to Upgrade Lock is only available while your device is connected to the lock.</li> <li>2.C. If you do not see the the option to Upgrade Lock, you will need to reconnect to the lock by selecting the CONNECT button below the padlock icon.</li> </ul> | Support<br>Add Note<br>Upgrade Lock<br>Replace Battery<br>Latch<br>UNLOCK<br>Lock Update Required |  |
| 3. Start update                                                                                                    |                                                                                                    | 4. Verify Software version of lock                                                                                                    |                                                                                                   |  |
| 3.A. Select <b>START UPGRADE</b> on the message that the application displays.                                                                                                    | LOCK-10846                                                                                                  | <ul> <li>4.A. When you detect a lock with the Teleporte mobile application, you can select the option to see Lock Details in the padlock 3-dot menu.</li> <li>4.B. The firmware version will be displayed in this option once it is selected.</li> </ul>                         |                                                                                                   |  |
| 3.B. While the lock software is updated, ensure that:                                                                                                    | Ready to start upgrade now.                                                                                 |                                                                                                    |                                                                                                   |  |
| • The mobile device stays close to the lock, within 12" (30cm)                                                                                                    | INSTRUCTIONS: Ensure phone is connected to a network Ensure the lock is in the unlocked state               | 7:52 42  ■ 100%  4  5  Teleporte : Lock [                                                                                                    | Details 🔹                                                                                         |  |

- The mobile device has data connectivity (Wi-Fi or cellular)
- The lock stays unlocked

- Ensure phone is connected to a network
- Ensure the lock is in the unlocked state
- Keep the mobile device within 12" (30cm) of the lock during the upgrade

START UPGRADE

NOTE: This may take several minutes to complete

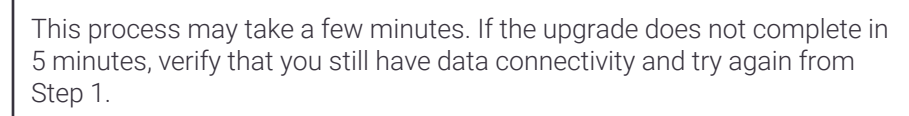

| <b>(</b> | 7:52 - 2 ■<br>Teleporte | RI .▼⊿ 100% ≁<br>: |          | -          | Lock Details  |              | •            |
|----------|-------------------------|--------------------|----------|------------|---------------|--------------|--------------|
|          | 6                       | 0 <del>.</del>     | *.<br>20 |            |               | Site         | Building 333 |
|          |                         | Add Note           |          | ÷          | Hardware ID   | BF4D         |              |
|          |                         | Lock Details       |          | <b>(</b>   | Configuration | 136          |              |
|          | Dama AD2                |                    |          | <b>↓</b> F | Firmware      | 5.103        |              |
| alpha    |                         |                    |          |            | <b>1</b>      | Power Source | MAIN         |
|          |                         |                    |          |            |               |              |              |

## M-AP3-OTA-005-EN

## For more information contact us at support@sera4.com